# IBM SPSS Statistics for Mac OS Installation Instructions (Network License)

The following instructions are for installing IBM® SPSS® Statistics version 20 using a network license. This document is for end users who are installing SPSS Statistics on their desktop computers. If you are a network administrator, see the *Network License Administrators Guide* for information about setting up the network license and distributing the product to end users.

During installation, you will be prompted for the following information. Contact your site administrator if you do not have the following information.

Name: Organization: License Manager Server Name or IP Address:

# System Requirements for IBM SPSS Statistics

The minimum hardware and software requirements for IBM® SPSS® Statistics are as follows:

#### **Operating System**

■ Mac OS X 10.5 or higher (32- or 64-bit).

For any additional requirements, please see the Release Notes. You can find a link to the Release Notes at *http://www-01.ibm.com/support/docview.wss?uid=swg24029274*.

#### Configuration

- Intel processor.
- 1 gigabyte (GB) of RAM or more.
- 800 megabytes (MB) of available hard-disk space. If you install more than one help language, each additional language requires 60-70 MB of disk space.
- If using physical installation media, DVD/CD drive.
- XGA (1024x768) or a higher-resolution monitor.
- For connecting with SPSS Statistics Server, a network adapter running the TCP/IP network protocol.

#### Software

■ Java Standard Edition 5.0 (J2SE 5.0) or 6.0 (J2SE 6.0)

© Copyright IBM Corporation 1989, 2011.

IBM SPSS Statistics for Mac OS Installation Instructions (Network License)

# Installing IBM SPSS Statistics

Your administrator might have given you an installation disk or identified a network location from which to install. Check with your administrator if you do not know how you are supposed to install IBM® SPSS® Statistics.

## **Running Multiple Versions and Upgrading from a Previous Release**

You do not need to uninstall an old version of IBM® SPSS® Statistics before installing the new version. Multiple versions can be installed and run on the same machine. However, do not install the new version in the same directory in which a previous version is installed.

## Note for IBM SPSS Statistics Developer

If you are installing IBM® SPSS® Statistics Developer, you can run the product standalone. You can also install R Essentials and Python Essentials to develop with R and Python.

#### Installing from a Downloaded File

- ▶ Mount the installer disk image by double-clicking the file that you downloaded.
- ► In the mounted disk image, double-click *SPSS Statistics Installer*, and then follow the instructions that appear on the screen. See Notes for Installation for any special instructions.

### Installing from the DVD/CD

- ► Insert the DVD/CD into your DVD/CD drive.
- ▶ Browse to the DVD/CD drive.
- Double-click SPSS Statistics Installer, and then follow the instructions that appear on the screen. See Notes for Installation for any special instructions.

## Notes for Installation

This section contains special instructions for this installation.

**Installer language.** The first panel of the installer prompts for an installer language. By default, the language that matches your locale is selected. If you would like to display the installer in another language, select the language. Click OK when you are ready to proceed.

License type. Be sure to select Network (Concurrent) License.

**Help language.** IBM® SPSS® Statistics provides the ability to change the user interface language. If you want the help language to always match the user interface language, select the languages that you may use. Installing help for additional languages increases disk space requirements by 60-70 MB for each language.

**License manager server name or IP address.** This is the IP address or the name of the server on which the network license manager is running. If you have multiple addresses or names, separate them with a colon (for example, *server1:server2:server3*). Contact your administrator if you do not have this information.

# Checking Out/In a Commuter License

Network licenses normally require that you are connected to the network to run IBM® SPSS® Statistics. If your administrator enabled commuter licenses, you can check out a commuter license to use the network license when you are not connected to the network. For example, you may want to run SPSS Statistics on the train when you don't have a network connection. Before disconnecting from your network and catching the train, you could check out a commuter license for a limited amount of time. You will need to reconnect to the network and check the license back in before the time expires. Otherwise, SPSS Statistics will stop working.

Network licenses are enabled and configured by your administrator. If you would like to use this feature and can't, check with your administrator.

**Important!** Even if you are able to run SPSS Statistics because you are reconnected to the network, be sure to check the license back in. Doing so will allow other users to take advantage of the commuter license.

#### **Check Out a License**

- Double-click *Commuter Utility* in the installation directory.
- Select the license that you want to check out.
- In the Duration box, enter the number of days for which you want to check out the license. There is a limit that your administrator configures.
- Click Check Out.

The commuter license will expire after the number of days specified by Duration. You can also manually check the license back in at any time.

#### Check In a License

- Double-click *Commuter Utility* in the installation directory.
- Select the license that you want to check in. License(s) that you checked out are indicated by a check mark.
- Click Check In.

# Uninstalling IBM SPSS Statistics

- Drag the installation folder to the Trash. By default, this is /Applications/IBM/SPSS/Statistics/20.
- ▶ In your Home folder, browse to *Library/Preferences*.

IBM SPSS Statistics for Mac OS Installation Instructions (Network License)

- ► Drag *com.ibm.spss.plist* to the Trash. Note that this file is used by IBM® SPSS® Statistics, SPSS Statistics Student Version, and IBM® SPSS® Smartreader. If any of these applications are still installed, you should *not* remove this file.
- ► In your Home folder, drag *Library/Application Support/IBM/SPSS/Statistics/20/Eclipse/* to the Trash.
- ► If desired, remove any custom dialogs that you installed by dragging them to the Trash from /Library/Application Support/IBM/SPSS/Statistics/20/CustomDialogs/.
- ► If desired, remove any extension commands that you installed by dragging them to the Trash from /Library/Application Support/IBM/SPSS/Statistics/20/extensions/.
- ► Empty the Trash.